## วิธีการเปลี่ยน SSID

## http://instant.hotspot:8088\_

User Mikrotik

## User : admin

Pass: 1q2w2ebefirest123

- 1. เข้าทีเมนู wireless
- 2. เลือก Interface wlan 1
- 3. คลิก wlan1

4.เข้าที เมนู > เลือก SSID > ตั้งชื่อใหม่
5.แล้วกด OK เมนูด้านบน

| ← → C (1) Not secure   instant.hotspot:8088/webfig/#Interfaces.Interface |                           |       |                                       |                  |  |
|--------------------------------------------------------------------------|---------------------------|-------|---------------------------------------|------------------|--|
| CAPSMAN RouterOS v6.42.6 (stable)                                        |                           |       |                                       |                  |  |
| 2 Wireless                                                               |                           |       | · · · · · · · · · · · · · · · · · · · |                  |  |
| 🔚 Interfaces                                                             | Interfac                  | ce Ir | terface List Ethe                     | rnet EoIP Tunnel |  |
| 🕌 Bridge                                                                 | (2)                       |       |                                       |                  |  |
| 🛫 Switch                                                                 | Add New V Detect Internet |       |                                       |                  |  |
| 📑 PPP                                                                    |                           |       |                                       |                  |  |
| ଂଦ୍ଧ୍ୱ Mesh                                                              | 9 items                   |       |                                       |                  |  |
| IP 🕨                                                                     |                           |       | ▲ Name                                | Туре             |  |
| Ø MPLS                                                                   |                           |       |                                       |                  |  |
| 🐹 Routing 🔹 🕨                                                            | - D                       | R     | the bridge-local                      | Bridge           |  |
| 💮 System 🕨                                                               | D                         | R     | ether1-gateward                       | Ethernet         |  |
| Queues                                                                   | D                         | S     | ether2                                | Ethernet         |  |
| Files                                                                    | D                         | RS    | ether3                                | Ethernet         |  |
| 📄 Log                                                                    | D                         | S     | ether4                                | Ethernet         |  |
| 🥵 Radius                                                                 | D                         | S     | ether5                                | Ethernet         |  |
| 💥 Tools 🔹 🕨                                                              | - E                       | X     | <b>4-%</b> <i>pptp-out1</i>           | PPTP Client      |  |
| MetaROUTER                                                               | - D                       | R     | «» pptp-out2                          | PPTP Client      |  |
| A Dartition                                                              | Е                         | XS    | �� wlan1                              | Wil Atheros AR9  |  |

| 🖥 Bridge 🖉       |                            |                                                  |  |  |
|------------------|----------------------------|--------------------------------------------------|--|--|
| 🗄 Switch 🥵       | OK Cancel Apply            | Advanced Mode WPS Accept WPS Client Setup Repeat |  |  |
| 2 PPP            |                            |                                                  |  |  |
| 8 Mesh           | disabled not running slave |                                                  |  |  |
| ∃IP ►            | Enabled                    |                                                  |  |  |
| MPLS 🕨           |                            |                                                  |  |  |
| 🕻 Routing 🛛 🕨    |                            |                                                  |  |  |
| 👌 System 🛛 🕨     | Name                       | wlan1                                            |  |  |
| Queues           |                            |                                                  |  |  |
| Dot1X            | Туре                       | Wireless (Atheros AR9300)                        |  |  |
| Files            | мти                        | 1500                                             |  |  |
| Log              |                            |                                                  |  |  |
| RADIUS           | Actual MTU                 | 1500                                             |  |  |
| 🖁 Tools 🔹 🕨      | L2 MTU                     | 1600                                             |  |  |
| MetaROUTER       |                            |                                                  |  |  |
| Partition        | MAC Address                | 64:D1:54:EC:85:63                                |  |  |
| Make Supout.rif  | ARP                        | enabled •                                        |  |  |
| 🔍 Undo           |                            |                                                  |  |  |
| Redo             | AKP Timeout                |                                                  |  |  |
| • Hide Passwords |                            |                                                  |  |  |
| Safe Mode        |                            |                                                  |  |  |
| 👌 Design Skin    | Mode                       | ap bridge                                        |  |  |
| ) WinBox         | Band                       | 2GHz-B/G/N ▼                                     |  |  |
| Graphs           | Channel Width              | 20MHz                                            |  |  |
| End-User License |                            |                                                  |  |  |
|                  | Frequency                  | 2412 • MHz                                       |  |  |
|                  | 4 ssid                     | befirstnetwork-test 🚺 เปลี่ยนชื่อใหม่            |  |  |
|                  | Security Profile           | default 🔻                                        |  |  |